# Grundstück bearbeiten

# Ausgangssituation:

Sie möchten die Informationen zu bereits angelegten Grundstücken einsehen oder pflegen.

## Schritt 1:

Klicken Sie im Menü Pacht auf den Schriftzug *Grundstück bearbeiten*. Das Formular besteht **bei allen Funktionen "… bearbeiten"** immer aus einem oberen und einem unteren Teil: unter der Maskenüberschrift finden Sie verschiedene **Suchfilter**, mit denen Sie die Menge der im unteren Teil der Maske aufgelisteten Grundstücke (sog. Ergebnisliste der Suche) eingrenzen können.

|                                                                                      | Grue                                                                                                    | dstucksubersicht.                                                                                                    |                                                                                                 |                                                                                             |  |  |  |
|--------------------------------------------------------------------------------------|----------------------------------------------------------------------------------------------------|----------------------------------------------------------------------------------------------------|-------------------------------------------------------------------------------------------------|---------------------------------------------------------------------------------------------|--|--|--|
| Suchfilter                                                                           |                                                                                                    |                                                                                                    |                                                                                                 |                                                                                             |  |  |  |
| Orundstücks-ID:<br>Gemarkung:<br>Flurstückskennzeid<br>Suchen                        | uas-ID:<br>ung:<br>xxkenraschen:<br>n<br>ALLE A B C D E F C H 1 J K L M N O P Q R B T U V M X Y Z                                                                                     |                                                                                                    |                                                                                                 |                                                                                             |  |  |  |
|                                                                                      |                                                                                                    | c cc i 1 2 3                                                                                                    | 4 5 6 7 1                                                                                       | 8 8 10 1 >>                                                                                 |  |  |  |
| Grundstück-ID†                                                                       | Bezeichnung                                                                                                    | IC << ( 1 2 3                                                                                                    | 4 5 6 7 6<br>Gemarkung                                                                          | Grundstücksfläche<br>(qm)                                                                   |  |  |  |
| Grundstück-ID†<br>3-300-4017                                                         | Bezeichnung<br>Gau-Algesheim - Auf der Kähnun                                                                                                    | IC <c< th=""> I I I I I I I I I I I I I I I I I I I I I I I I I I I I I I I I I I I I I I I I I I I I I I I I I I I I I I I I I I I I I I I I I I I I I I I I I I I I I I I I I I I I I I I I I I I I I I I I I I I I I <thi< th=""> I I I</thi<></c<> | 4 5 6 7 6<br>Gemarkung<br>Gau-Algesheim                                                         | Grundstücksfläche<br>(cm)<br>939.03                                                         |  |  |  |
| Grundstück-ID†<br>3-300-4017<br>3-300-4018                                           | Bezeichnung<br>Geu-Algesheim - Auf der Künruh<br>Geu-Algesheim - Auf der Künruh                                                                                                    | I <                                                                                                    | 4 5 6 7<br>Gemarkung<br>Gau-Algesheim<br>Dau-Algesheim                                          | 0 10 >>>   Grundstücksfläche<br>(qm) 909,00 933,00                                          |  |  |  |
| Grundstück-ID1<br>G-300-4017<br>G-300-4018<br>G-300-4025                             | Bezeichnung<br>Geu-Algesheim - Auf der Kähruh<br>Geu-Algesheim - Auf der Kähruh<br>Geu-Algesheim - Im Hungerbach                                                                      | <                                                                                                    | 4 5 6 7<br>Gemarkung<br>Gau-Aigesheim<br>Gau-Aigesheim<br>Gau-Aigesheim                         | 9 10 1 >><br>Grundstücksfläche<br>(sm)<br>933,00<br>1.413,00                                |  |  |  |
| Grundstück4D1<br>G-300-4017<br>G-300-4018<br>G-300-4025<br>G-313-4024                | Bezeichnung<br>Gau-Algesheim - Auf der Künruh<br>Gau-Algesheim - Auf der Künruh<br>Gau-Algesheim - Im Hungerbach<br>Testgrundstueck - wird wieder geloescht                           | I <                                                                                                    | 4 5 6 7 8<br>Gemarkung<br>Gou-Algesheim<br>Gou-Algesheim<br>Gou-Algesheim<br>Aach               | 0 10 1 >>   Grundatückafläche<br>(em) 999,00 933,00 1413,00   363,00 363,00 1413,00 1413,00 |  |  |  |
| Grundstück-ID;<br>G-300-4017<br>G-300-4018<br>G-300-4025<br>G-313-4024<br>G-315-1201 | Bezeichnung<br>Gau-Algesheim - Auf der Künruh<br>Gau-Algesheim - Auf der Künruh<br>Gau-Algesheim - Im Hungertach<br>Testgandstueck - wird wieder geloescht<br>Laubenheim - Im Mahlsee | I <                                                                                                    | 4 5 6 7 8<br>Gemarkung<br>Gou-Algesheim<br>Gou-Algesheim<br>Gou-Algesheim<br>Aach<br>Laubenheim | 0 10 1 >>>   GrundutDokafläche<br>[em] 999,00 993,00 933,00   1.413,00 363,00 2,829,00      |  |  |  |

# Schritt 2:

Sollten die Grundstücke, die Sie einsehen wollen, nicht unmittelbar in der unteren Liste erkenn- oder auswählbar sein, so können Sie als Suchfilter

- eine Grundstücks-ID (oder ein Präfix davon)
- eine Gemarkung
- das Flurstückkennzeichen (oder ein Präfix davon)

vorgeben. Sie können auch über den Buchstabenfilter nach der Grundstücksbezeichnung suchen.

**Hinweis 1:** Häufig kommt es zu keinen Resultaten bei der Suche, weil Sie eine Filterangabe "vergessen" oder "stehen gelassen" haben, und der Suchfilter damit kein Grundstück findet, welches "alle" Kriterien aufweist, die Sie als Suchfilter eingestellt haben.

**Hinweis 2:** Wenn Sie nur eine Angabe zum Suchfilter machen wollen, stellen Sie sicher, das die übrigen Suchfilter-Felder leer sind.

#### Schritt 3:

Wählen Sie aus der Ergebnisliste Ihrer Suche abschließend das Grundstück durch einen "Klick" auf die

## Zeile aus, das Sie bearbeiten wollen. Es öf

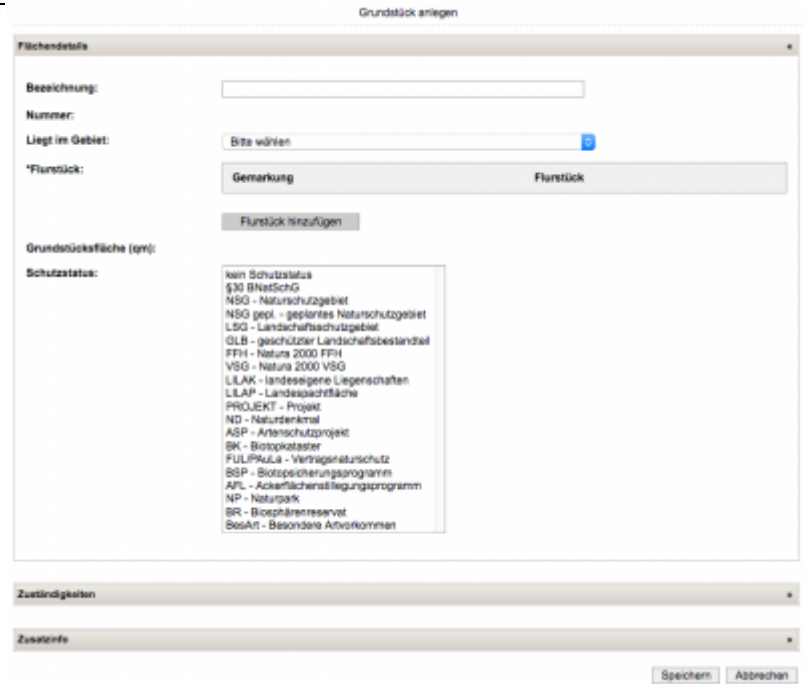

#### Schritt 4:

Sie können nun die verschiedenen Rubriken auf- oder zuklappen, mittels Visualisieren sich das Grundstück auf der Karte anzeigen lassen oder die Felder unmittelbar korrigieren. Dies gilt auch für die Felder

- "Größe in qm" (wenn die vertragliche Pachtfläche abweicht von der Grundstücksfläche)
- den Preis pro qm
- das Beginndatum der Verpachtung dieser Fläche
- das Wegfalldatum der Verpachtung dieser Fläche

#### Schritt 5:

Wollen Sie die das Flurstück definierenden Angaben korrigieren (weil Sie z. B. fehlerhaft eingetragen wurden), so können Sie dies mit dem Button *Flurstück ersetzen* tun. Die Angaben zum Verpächter können korrigiert werden (im Sinne: ein anderer Verpächter), indem Sie den Button "Verpächter ersetzen" drücken und einen anderen Verpächter auswählen.

| ustindigkeiten     |                                      |            |       |                  |  |
|--------------------|--------------------------------------|------------|-------|------------------|--|
|                    | Verpächter ersetzen                  |            |       |                  |  |
| Verpächter:        | Nachname, Vorname                    | Firmenname | PLZ   | Ort              |  |
|                    | Müller,Josef                         |            | 55130 | Mainz-Laubenheim |  |
| Bearbeitung durch: | DECHENT                              |            |       |                  |  |
| Nutzungszustand:   |                                      |            |       |                  |  |
| Bemerkung:         | Telliche                             |            |       |                  |  |
| *zuständige uNB:   | AZW<br>KIB<br>DÚW<br>FT<br>GER<br>KI |            |       |                  |  |

#### Schritt 6:

Schließen Sie die Bearbeitung der Grundstücksinformationen ab, in dem Sie *Speichern* drücken. Wollen Sie die Änderungen verwerfen so gelangen Sie mit *Abbrechen* zurück zur Übersicht. **Hinweis 3:** Wenn Sie (anteilig) ein Flurstück in mehreren Verträgen berücksichtigen wollen, so müssen Sie hier mehrere Grundstücke anlegen, die alle dasselbe Flurstück, ggf. mit unterschiedlichen Größenangaben für den betreffenden Teil des Flurstückes aufweisen.

From:

https://dienste.naturschutz.rlp.de/doku/ - Handbücher Fachanwendungen Naturschutz

Permanent link: https://dienste.naturschutz.rlp.de/doku/doku.php?id=maus:pacht:grundstueck\_bearbeiten

Last update: 19.03.2021 10:09